# Clonación de direcciones MAC en RV215W

## Objetivo

Algunos proveedores de servicios de Internet (ISP) requieren una dirección MAC para registrar el dispositivo, que es un código hexadecimal de 12 dígitos asignado a un dispositivo de hardware único para su identificación. Si el usuario ha registrado una dirección MAC diferente anteriormente, la función de clonación permite al usuario vincular la dirección MAC registrada al router RV215W, evitando el problema de ponerse en contacto con el ISP para cambiar la dirección MAC.

En este artículo se explica cómo clonar una dirección MAC en el RV215W.

### **Dispositivos aplicables**

·RV215W

#### Versión del software

•1.1.0.5

### Clonación de direcciones MAC

Paso 1. Inicie sesión en la utilidad de configuración web y elija **Networking > MAC Address Clone.** Se abre la página *Clonación de Direcciones MAC*:

| MAC Address Clone  |                                               |
|--------------------|-----------------------------------------------|
| MAC Address Clone: | Enable                                        |
| MAC Address:       | 3E : AE : 1F : 8A : 28 : D1 Clone My PC's MAC |
| Save Cancel        |                                               |

Paso 2. Marque la casilla de verificación **Enable** para habilitar la clonación de direcciones MAC en el dispositivo.

Paso 3. Hay dos métodos para realizar la clonación de direcciones MAC:

·Manual: introduzca la dirección MAC en el campo MAC Address (Dirección MAC).

Auto: haga clic en **Clone My PC's MAC** para que el dispositivo utilice la misma dirección MAC que el ordenador al que está conectado.

Paso 4. Click Save.